**1.** Here's an example to show you how to programming the buzzer of Orion in Arduino IDE:

A) Connect the Makeblock Orion and computer with micro-USB cable first.

B) Create a file in Aduino IDE, and write the buzzer control sketch as follow:

```
1. #include <Makeblock.h>
 2. #include <SoftwareSerial.h>
 3. #include <Wire.h>
 4.
 5. void setup()
 6. {
7. }
8.
9. void loop()
10. {
      buzzerOn(); //turn on the buzzer
11.
12.
       delay(50); // wait 50 milliseconds
13. buzzerOff(); //turn off the buzzer
14. delay(50);
14.
      delay(50);
15. }
```

C) Upload the program

**D)** After the uploading is successful, the buzzer will sound. If it doesn't work, please check if the buzzer switch on the board is TURN ON.

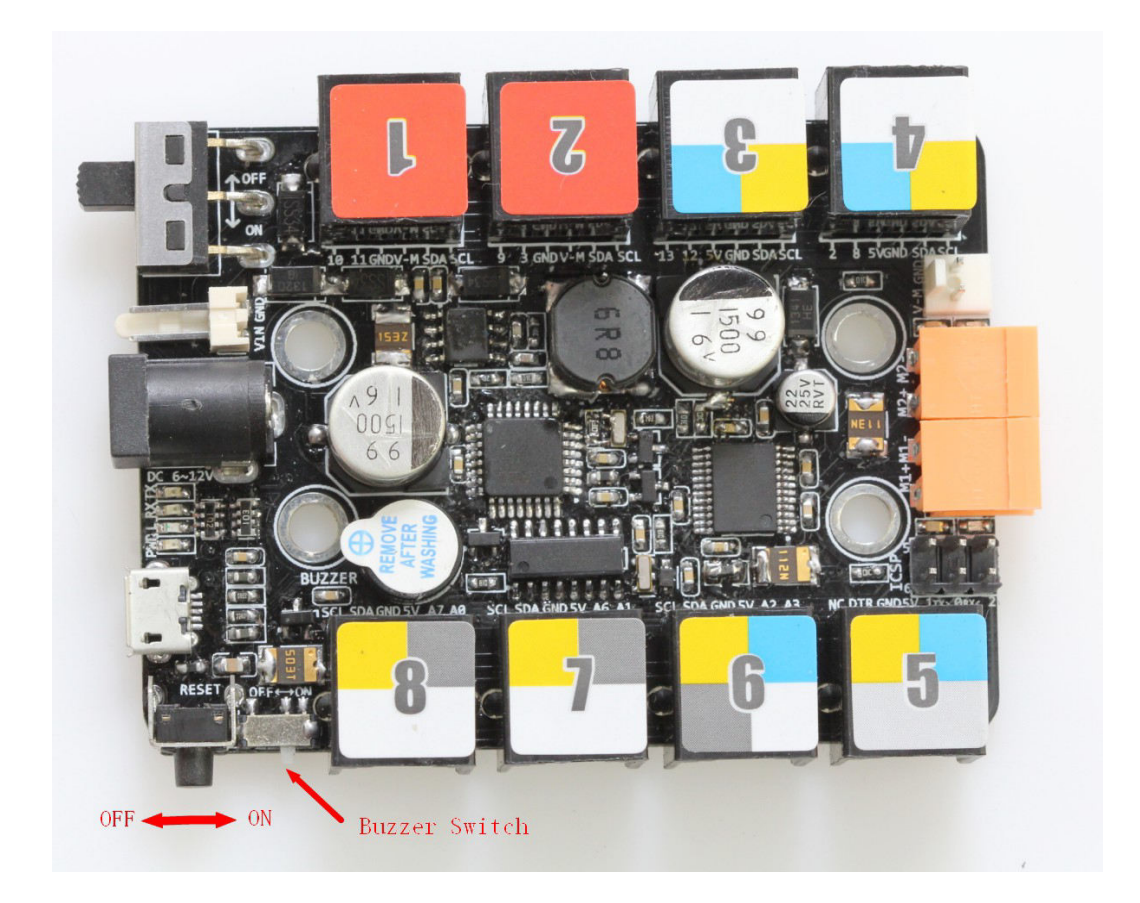